## Pakkumised, tellimused, ettemaksuarved Merit Aktiva Premium paketis

### Sisukord

| Seadistused                                                           | 2 |
|-----------------------------------------------------------------------|---|
| Üldised seadistused                                                   | 2 |
| E-posti seadistused                                                   | 3 |
| Pakkumised                                                            | 4 |
| Ettemaksuarved                                                        | 7 |
| Müügiarve koostamine pakkumiselt, tellimuselt või ettemaksuarvelt     | 7 |
| Ettemaksuarvete kajastamine käibedeklaratsioonis ja KMD INF-s (näide) | 8 |

#### Seadistused

#### Üldised seadistused

Pakkumiste, tellimuste ja ettemaksuarvete üldseadistused määrake menüüs Seadistused -> Üldised seadistused.

Menüüs **Seadistused -> Üldised seadistused -> Müügiarve seadistus** määrake ettemaksu protsent ja pakkumise, tellimuse ettemaksuarve aegumise või maksetingimuse arv päevades.

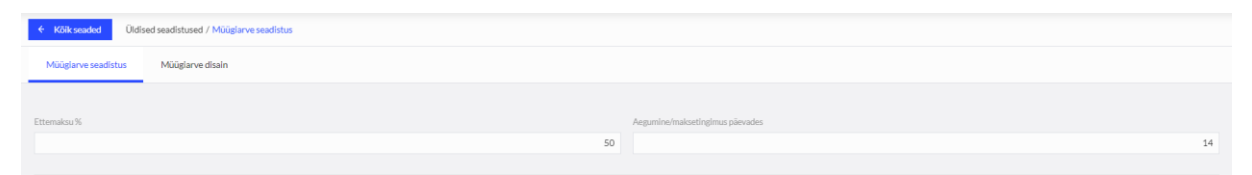

**Ettemaksu %** - kui Teie ettevõtte ettemaksu protsent erineb programmis vaikimisi olevast 50%-st, siis tehke vastav muudatus. Tellimusi ja ettemaksuarveid koostades tuleb automaatselt seadistusetes määratud %, mida saate vajadusel tellimustel ja ettemaksuarvetel muuta.

**Aegumine/maksetingimus päevades** – sisestage päevade arv, mille põhjal pakkumiste, tellimuste, ettemaksuarvete koostamisel märgitakse automaatselt aegumise või maksetähtpäeva kuupäev.

Menüüs **Seadistused -> Üldised seadistused -> Numbriseeriad** seadistage pakkumiste numeratsioon.

| Kölkovaskist     Oldised seadistused / Numbriseeriad |                          |                        |                          |  |  |  |  |  |  |
|------------------------------------------------------|--------------------------|------------------------|--------------------------|--|--|--|--|--|--|
| Järgmine müüglarve nr                                | Aastapõhine nummerdamine | Numbri formaat         | Müüglarve numbri prefiks |  |  |  |  |  |  |
| 1014                                                 |                          | Number                 |                          |  |  |  |  |  |  |
| Järgmine müügipakkumise nr                           |                          | Müügipakkumise prefiks |                          |  |  |  |  |  |  |
| 100003                                               |                          | ρ.                     |                          |  |  |  |  |  |  |

**Järgmine pakkumise nr** – vaikimisi on programmis pakkumise numeratsioon seadistatud nii, et eeldatavasti ei kattu pakkumiste menüüpunktis tehtud dokumentide numbrid müügiarvete numbritega, sest programm arvutab viitenumbrid arve numbri järgi.

Vajadusel saate ise numeratsiooni muuta, kuid jälgige et määratud numeratsioon välistaks pakkumiste ja müügiarvete sama arve numeratsiooni tekkimise.

**Pakkumise prefiks** – eesliide, mis lisatakse alati pakkumise, tellimuse, ettemaksuarve numbri ette.

#### E-posti seadistused

Menüüs **Seadistused -> Üldised seadistused -> E-posti seadistused** saate vaadata, lisada või muuta olemasolevaid vaikimisi sõnumi tekste.

Programmi algseadistuses on olemas vaikimisi sõnumi tekstid nii pakkumisele, tellimusele kui ka ettemaksuarvele.

| Uus vaikimisi sõnum Muuda sõnumit Ku | stuta                  |                                              |                           |
|--------------------------------------|------------------------|----------------------------------------------|---------------------------|
| Dokumendi liik                       | Dokumendi nimetus      | Teade                                        | Vaikimisi kasutatav tekst |
| Müügiarve                            | Müügiarve              | Hea klient Kirjaga on kaasas PDF-formaadi    | √                         |
| Pakkumine                            | Pakkumine              | Hea klient Ettevõte [companyname] saatis T   | $\checkmark$              |
| Tellimus                             | Tellimus (kinnitamata) | Hea klient Ettevõte (companyname) saatis T   | √                         |
| Ettemaksuarve                        | Ettemaksuarve          | Hea klient Täname Teid tellimuse eest! Kirja | √                         |
| Tellimus                             | Tellimus (kinnitatud)  | Hea klient Ettevõte (companyname) saatis T   |                           |

E-posti seadistuses lisatud e-mail ja veerus "vaikimisi kasutatav tekst" märgitud sõnum tulevad müügiarve, pakkumise, tellimuse, ettemaksuarve saatmisel saadetava kirja eelvaatesse. Vajadusel saate enne kliendile saatmist teha täiendusi ja parandusi või valida mõne teise vaikimisi sõnumi teksti.

Programmis on lisatud erinevaid vaikimisi sõnumeid erinevate dokumentide e-mailiga saatmise jaoks. Dokumendi liik näitab, missugusel dokumendil vaikimisi sõnumit kasutatakse, dokumendi nimetus täpsustab sõnumi liiki, et erinevaid vaikimisi tekste valikul eristada.

E-posti seadistuste juures saate lisaks olemasolevatele vaikimisi sõnumitele lisada oma tekste

| klikkides                                                                                                    | num.                                              |                      |                           |                    |          |
|----------------------------------------------------------------------------------------------------|---------------------------------------------------|----------------------|---------------------------|--------------------|----------|
| Vaikimisi sõnumi tekst                                                                                                    |                                                   |                      |                           |                    | Sulge ×  |
| Dokumendi nimetus<br>Pakkumine                                                                                                    | Dokumendi Ilik<br>Pakkumine<br>SArum instisu kesi | Storum coome leaster | Vaikimisi kasutatav tekst | One un vana lander |          |
| Lisa kirjale pakkumine POF-dokumendina                                                                                                    |                                                   |                      | Muutujad<br>Vali muutuja  |                    | ~        |
| Hea klient<br>Ettevõte (companyname) saatis Telle pakkumise nr (documentrumber).<br>Pakkumist saate vaadata, kinnitada ja kommenteerida online keskkonnas.<br>Avage pakkumine allolevale lingile klikkides:<br>(documentlink).<br>Heade socioklaga<br>(companyname) |                                                   |                      |                           |                    |          |
|                                                                                                    |                                                   |                      |                           | Salvesta           | Katkesta |
|                                                                                                    |                                                   |                      |                           |                    |          |

Olemasolevaid tekste saate muuta klikkides

Muuda sõnumit

Vaikimisi sõnumisse saate teksti sisse lisada muutujaid. Muutujateks saate valida ettevõtte nime, dokumendi numbrit ning pakkumise ja tellimuse korral online linki dokumendile.

E-posti seadistustes vaikimisi sõnumis märgitud muutujad asendatakse vastavalt muutujale kas dokumendi numbri või Teie ettevõtte nimega.

Online link dokumendile võimaldab kliendil programmist saadetud pakkumist avada lingi kaudu ning otse dokumendil anda Teile tagasisidet pakkumise kohta (kinnitada, tagasi lükata, lisada kommentaare). Selle tulemusena muutub Aktivas automaatselt pakkumise staatus

(kinnitatud, tagasi lükatud või laekus kommentaar) ja müüja näeb muutunud staatust kohe pakkumiste nimekirjas.

Online linki kasutage ainult pakkumistel kasutatavatel vaikimisi sõnumites. Ülejäänud dokumentide liikide vaikimisi sõnumites online link kliendil ei avane.

Selleks, et kliendile saadetava pakkumise või tellimuse kirjale oleks lisatud vastavalt pakkumise või tellimuse PDF-dokument, tuleb vaikimisi sõnumi teksti kaardil märkida linnuke reale "Lisa kirjale pakkumine PDF-dokumendina".

Vaikimisi sõnumi saate lisada ka inglise, soome ja vene keeles nende klientide jaoks, kelle müügiarve keel on vastavalt inglise, soome või vene keel.

#### Pakkumised

Pakkumisi, tellimusi ja ettemaksuarveid saate koostada menüüs Müük -> Pakkumised.

Piiratud õigustega (tasuta) lisakasutajal puudub võimalus koostada pakkumisi, tellimusi ja ettemaksuarveid.

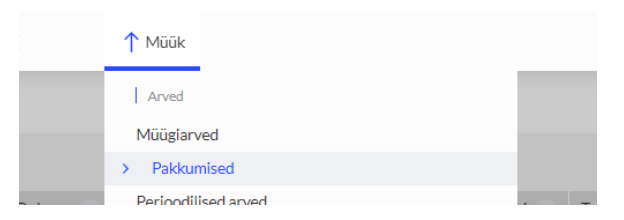

Uue pakkumise, tellimuse või ettemaksuarve lisamiseks liikuge kursoriga nupule + Uus pakkumine ning avanenud valikus klikkige sobivale dokumendi lisamise valikule, mida koostada soovite.

| Ν | Müük / Pakkumised |   |         |           |        |   |         |     |        |          |              |                      |       |         |        |
|---|-------------------|---|---------|-----------|--------|---|---------|-----|--------|----------|--------------|----------------------|-------|---------|--------|
|   |                   |   |         |           |        |   |         |     |        |          |              |                      |       |         |        |
|   | Uus pakkumine     |   |         |           |        |   |         |     |        |          |              |                      |       |         |        |
|   | Uus tellimus      | a | Dokum Q | Staatus 🤕 | Klient | a | Kokku 🝳 | V Q | Tasu 🝳 | Saadet Q | Järgnev te 🝳 | Esimese rea kirjel 🭳 | Manus | Osako 🤦 | Makset |
|   | Uus ettemaksuarve | _ |         |           |        | - |         |     |        |          |              |                      |       |         | -      |

Pakkumiste nimekirjas kuvatakse kõiki koostatud pakkumisi, tellimusi, ettemaksuarveid, v.a neid, mis on tühistatud või mille põhjal on koostatud müügiarve. Vaikimisi on seadistatud veerule "staatus" filter nii, et pakkumiste nimekirjas on vaikimisi näha ainult need dokumendid, millega on vaja veel edasi töötada.

Kui te soovite vaadata kõiki koostatud pakkumisi, tellimusi, ettemaksuarveid, siis klikkige

veeru "staatus" päises olevale luubimärgile 🖸 ning 💦 Näita kõiki .

| + Uus pakkumine                              | 2             |                      |                  |                |              |         |              |         |                       | 0               | PDF  |      |
|----------------------------------------------|---------------|----------------------|------------------|----------------|--------------|---------|--------------|---------|-----------------------|-----------------|------|------|
| Klient                                       |               | Kuupäev              | Aegumise kuupäev |                | Tame kuupäev | Dol     | kumendi liik | Staatus |                       | Järgnev tegev   | us   |      |
| Firma 123 OÜ                                 |               | 08.03.2023           | 22.03.2023       |                |              | P       | akkumine     | ✓ Koost | atud 👻                |                 |      |      |
| Kontakt                                      |               | Pakkumine nr         |                  | Koostatud müüj | giarve       | Vali    | uuta         |         |                       |                 |      |      |
| M. Mustilas<br>55551234<br>firma123@firma.ee |               | P-100000             |                  |                |              | E       | UR           |         |                       |                 |      |      |
|                                              |               | Viterumber           |                  |                |              |         |              |         |                       |                 |      |      |
|                                              |               | 1000009              |                  |                |              |         |              |         |                       |                 |      |      |
| Maksja                                       |               |                      |                  |                |              |         |              |         |                       |                 |      |      |
| Firma 123 OÜ                                 |               |                      |                  |                |              |         |              |         |                       |                 |      |      |
| Põhivara müük                                |               | 🔄 Broneeri kaup laos |                  |                |              |         | Hinnad km-ga |         |                       |                 |      |      |
| Artikkel                                     | Kirjeldus     |                      | Kogus            | Ühik           | Hind A       | AH %    | Summa km-ta  | КM      | Konto                 |                 |      | Tüüp |
| sk                                           | Seinakell     |                      | 1,000            | tk             | 100,00       | 0,00    | 100,00       | 20%     | 3000 - Kauba, teenuse | e müük Eestis : | 20%  | LK   |
| Miral taxumine                               |               |                      |                  |                |              |         |              |         |                       |                 |      |      |
| iviargi casarrine                            |               |                      |                  |                |              | Summa   | v.a km       |         |                       |                 | 100  | ,00  |
| Uus märkus                                   |               |                      |                  |                |              | KM kok  | dku          |         |                       |                 | 20   | ,00  |
| 08.03.2023 11:50:53 Koostat                  | tud Pakkumine |                      |                  |                |              | Ümardu  | is 0 👻       |         |                       |                 | C    | 00,  |
| Tegevuste ajalugu                            |               |                      |                  |                |              | Kokku   | ,            |         |                       |                 | 120, | 00   |
|                                              |               |                      |                  |                |              | Tasutuc | i .          |         |                       |                 | 0    | ,00  |
|                                              |               |                      |                  |                |              |         |              |         |                       |                 |      |      |
| Lisainfo Kopeeri                             |               |                      |                  |                |              |         |              |         |                       |                 |      |      |

Klient - valige esmalt klient, kellele pakkumist teha soovite.

**Kontakt** - väljale tulevad andmed kliendi kaardilt. Vajadusel saate kontakti väljale ise täiendavalt andmeid juurde kirjutada. Juurde lisatud info kajastub kliendile esitataval pakkumisel.

**Kuupäev** – pakkumise tegemisel tuleb automaatselt dokumendi kuupäevaks jooksev kuupäev. Vajadusel saate ise kuupäeva muuta.

**Aegumise kuupäev** – märgitakse automaatselt vastavalt müügiarvete seadistustes märgitud päevade arvule. Vajadusel saate kuupäeva muuta.

**Tarne kuupäev** – kui tarne kuupäev on täidetud, siis kuvatakse see ka kliendile esitataval dokumendil. Tarne kuupäev on kohustuslik väli EDI (elektroonse kaubadokumentide vahetamise) teenuse kasutamisel.

**Dokumendi liik** – näitab, kas tegemist on pakkumise, tellimuse või ettemaksuarvega. Salvestatud pakkumisel, tellimusel, ettemaksuarvel on võimalik dokumendi liiki muuta valides dokumendi liigi nimetusele klikkides teise dokumendi liigi nimetuse.

**Staatus** – näitab jooksvalt koostatud dokumendi olekut – koostatud, saadetud, kinnitatud, tagasi lükatud või laekus kommentaar. Staatust saate muuta otse dokumendil. Klikkides staatuse nime peal saate määrata uue oleku.

Järgnev tegevus – saate enda jaoks lisada märkusi, mida veel pakkumiste, tellimuste, ettemaksuarvetega seoses teha (nt tellimus töösse antud; telli kaup; ootab tarnimist jms). Järgnev tegevus kajastub pakkumiste nimekirjas veerus "järgnev tegevus".

Uus märkus - saate lisada kommentaare enda jaoks.

Tegevuste ajalugu - klikkides lingile avaneb konkreetse dokumendiga seotud tegevuste ajalugu.

Pakkumistel saab broneerida laokaupu märkides linnukese reale Poneeri kaup laos. Kaupade nimekirjas näidatakse nii laoseisu kui ka vaba jääki. Artikli kaardilt saab vaadata broneeringuid.

|         |                                           | Ananindiused  |           |
|---------|-------------------------------------------|---------------|-----------|
| Laoseis |                                           | Broneeritud   | Laoseis r |
| _       | 3,000                                     |               | 1,000     |
|         | Broneeritud kogused                       | Sulge ×       |           |
| КМ      |                                           |               | Müüdud    |
|         | Kliendi nimi Dokumendi kuupäev Ladu Pakku | mine nr Kogus |           |
|         | Firma 123 OÜ 08.03.2023 Üldladu P-100     | 000 1,000     |           |

Kui pakkumise tegemisel kasutatakse funktsiooni "broneeri kaup laos", siis pakkumise tagasi lükkamise korral vabastatakse automaatselt broneeritud kaubad laos.

PDF-formaadis eelvaate nägemiseks ning dokumendi välja trükkimiseks klikkige

PDF

Salvestatud pakkumisele saate ühe failiga juurde lisada algdokumente. Sobivad kõik failiformaadid (PDF, JPG, PNG, DOC, XLS jm). Faili lisamiseks klikkige salvestatud dokumendil

kirjaklambri kujutisega nupule 🔟 või lohistage fail dokumendile.

Kui müügiarvele lisatavaid faile on mitu, lisage täiendavad failid manusesse lohistades need

arvutis olevast kaustast dokumendile või klikkige Lisa fail ning valige arvutisse salvestatud dokument.

Lisatud manuseid saab alla laadida kas ühekaupa või kõik korraga ühe ZIP failina ning kustutada ükshaaval või kõiki korraga.

Pakkumiste nimekirjas on veerg, mis näitab, kas dokumente on lisatud või mitte. Dokumentide olemasolu on tähistatud kirjaklambriga.

Failiga lisatud dokumendid salvestatakse programmi andmebaasi. Dokumentide vaatamisel laetakse need eelnevalt arvutisse.

Kui dokumendile on lisatud algdokument, siis meiliga saatmisel võetakse kaasa ka lisatud dokument. Kui Te ei soovi algdokumenti meiliga saata, siis on vaja enne pakkumine meiliga ära saata ja pärast seda lisada juurde dokumendi failid.

Meiliga saatmiseks klikkige

Pakkumisi, tellimusi, ettemaksuarveid on võimalik klientidele saata e-arvena. Nupp tekib siis, kui klient on e-arvete vastuvõtja.

#### Ettemaksuarved

KMS § 11 lõikes 1 toodud üldreegli kohaselt on käive toimunud, kui kaup on ostjale lähetatud või kättesaadavaks tehtud või teenus on osutatud või kauba/teenuse eest on makse laekunud, olenevalt sellest, milline toiming oli varaseim.

Pakkumiste või tellimuste alusel saab koostada ettemaksuarveid. Selleks valige pakkumisel/tellimusel dokumendi liigi valikus pakkumise/tellimuse asemele ettemaksuarve.

| Dokumendi liik                                         | Staatus    |   | Dokumendi liik |   | Staatus    |   |
|--------------------------------------------------------|------------|---|----------------|---|------------|---|
| Pakkumine Y<br>Pakkumine<br>Tellimus<br>Ettermaksuarve | Kinnitatud | ~ | Ettemaksuarve  | ~ | Kinnitatud | * |

Ettemaksuarvete koostamise eelduseks ei ole pakkumise või tellimuse eelnev sisestamine programmi. Soovi korral võite alustada kohe tellimustest või ettemaksuarvetest.

Pakkumisi, tellimusi ja ettemaksuarveid käsitletakse müügikäibemaksu deklareerimisel võrdselt. St kui klient teeb pakkumise, tellimuse või ettemaksuarve alusel tasumise, siis laekunud summa ulatuses deklareeritakse automaatselt käive sellel maksustamisperioodil, millal ettemaks laekus.

Kui "koostatud", saadetud" staatusega pakkumise dokumendile lisatakse tasumine, muutub dokumendi staatus automaatselt "kinnitatud" olekusse.

Merit Aktivas koostatud ettemaksuarvetele ja tellimustele on lisatud automaatselt kommentaar: "*Ettemaksuarve alusel on õigus sisendkäibemaks maha arvata makstud osa ulatuses sellel maksustamisperioodil, millal ettemaks tasuti.*"

Pakkumisi, tellimusi ja ettemaksuarveid saate menüüs **Maksed -> Maksed** laekunuks märkida. Uue makse lisamisel valige tehingu liigiks tehingud klientidega.

#### Müügiarve koostamine pakkumiselt, tellimuselt või ettemaksuarvelt

Kui kaup on ostjale lähetatud või kättesaadavaks tehtud või teenus on osutatud, siis tuleb pakkumiselt, tellimuselt, ettemaksuarvelt koostada müügiarve. <u>Müügitulu tekib müügiarve esitamisel.</u>

Müügiarve saate koostada otse pakkumiselt, tellimuselt, ettemaksuarvelt. Dokumendi staatuseks peab olema "kinnitatud". Müügiarve koostamiseks klikkige kinnitatud dokumendi

päises nupule

| + Uus pakkamine 🖉 🗋 |               | 0 😑 🕥            |               |                 | C            | Koosta arve     |  |  |
|---------------------|---------------|------------------|---------------|-----------------|--------------|-----------------|--|--|
| Klient              | Kuupäev       | Aegumise kuupäev | Tarne kuupäev | Dokumendi lilik | Staatus      | Järgnev tegevus |  |  |
| Klient 1            | 09.03.2023    | 23.03.2023       |               | Pakkumine       | Y Kinnitatud | × .             |  |  |
| Kontakt             | Paldoumine nr |                  | dmüüglarve    | Valuuta         |              |                 |  |  |
|                     |               |                  | EUR           |                 |              |                 |  |  |
|                     | Viitenumber   |                  |               |                 |              |                 |  |  |
|                     | 1000025       |                  |               |                 |              |                 |  |  |

Pakkumise, tellimuse, ettemaksuarve põhjal koostatud müügiarve kohta salvestub viide algdokumendile.

| Pakkumine nr | Koostatud müügiarve |  |
|--------------|---------------------|--|
| P-100002     | 1002                |  |

Klikkides koostatud müügiarve numbrile avaneb konkreetne müügiarve. Müügiarvel kajastub viide pakkumisele, tellimusele, ettemaksuarvele, mille põhjal arve koostatud on.

| Arvenr | Pakkumine nr |  |
|--------|--------------|--|
| 1002   | P-100002     |  |

Laekunud ettemaks seotakse automaatselt koostatud müügiarvega ja ettemakstud summa ulatuses tehakse pöördkanne käibe vähendamiseks.

# Ettemaksuarvete kajastamine käibedeklaratsioonis ja KMD INF-s (näide)

Ettemaksuarve väljastati 29.01.2023 summas 1000 eurot + KM. 31.01.2023 maksti sellest 700 eurot+ KM, veebruaris maksti 200 eurot + KM. Kaup lähetati märtsis ja viimane osa, 100 eurot + KM, makstakse aprillis.

| Klient            |         | Kuupäev               | Maksetähtpäev |                | Tarne kuupäev | Dokumendi lilk  | Staatus                    |                         | Järgnev tegevus |        |
|-------------------|---------|-----------------------|---------------|----------------|---------------|-----------------|----------------------------|-------------------------|-----------------|--------|
| Klient A OÜ       |         | 29.01.2023 12.02.2023 |               |                |               | Ettemaksuarve   | <ul> <li>Koosta</li> </ul> | itud 👻                  |                 |        |
| Kontakt           |         | Ettemaksuarvenr       |               | Koostatud müüg | iarve         | Valuuta         |                            |                         |                 |        |
|                   |         | P-100005              |               |                |               | EUR             |                            |                         |                 |        |
|                   |         | Viltenumber           |               |                |               |                 |                            |                         |                 |        |
|                   |         | 1000054               |               |                |               |                 |                            |                         |                 |        |
| Maksja            |         |                       |               |                |               |                 |                            |                         |                 |        |
| Klient A OÜ       |         |                       |               |                |               |                 |                            |                         |                 |        |
| Põhivara müük     |         | 🔄 Broneeri kaup laos  |               |                |               | Hinnad km-ga    |                            |                         |                 |        |
| Artikkel          | Nimetus |                       | Kogus         | Ühik           | Hind A        | H % Summa km-ta | КM                         | Konto                   |                 | Tüüp   |
| 20% kaup          | Kaup    |                       | 1,000         | tk             | 1 000,00      | 0,00 1 000,00   | 20%                        | 3000 - Kauba, teenuse r | müük Eestis 20% | К      |
| Märgi tasumine    |         |                       |               |                |               | Summa v.a km    |                            |                         | 10              | 000,00 |
| Uus märkus        |         |                       |               |                |               | KM kokku        |                            |                         | :               | 200,00 |
|                   |         |                       |               |                | Ümardus 0 🗸   |                 |                            | 0,00                    |                 |        |
| Tegevuste ajalugu |         |                       |               | Kokku          | 1 2           | 00,00           |                            |                         |                 |        |

1. Koostage ettemaksuarve.

2. Märkige ettemaksuarve esimene laekumine panka.

| Tehingu liik         | ilik Dokumendi kuupäev              |            |       |            | Dokument   |         |          |         | Valuuta       |                      |  |  |
|----------------------|-------------------------------------|------------|-------|------------|------------|---------|----------|---------|---------------|----------------------|--|--|
| Tehingud klientidega | ~                                   | 31.01.2023 |       | 3          |            |         |          | EUR     |               |                      |  |  |
| Klient               |                                     |            |       |            |            |         |          |         |               |                      |  |  |
| Klient A OÜ          |                                     |            |       |            |            |         |          |         |               |                      |  |  |
| Klient / Tarnija 🔍 🔍 | Kirjeldus                           |            | ۹     | Tähtaeg Q  | Maksmata Q | Summa 🔍 | Märgi    | Valuuta | Viitenumber Q | Maksja / makse saaja |  |  |
| Klient A OÜ          | Ettemaksuarve P-100005 (29.01.2023) |            |       | 29.01.2023 | 360,00     | 840,00  | <b>Z</b> | EUR     | 1000054       | Klient A OÜ          |  |  |
| Ettemaksu kirjeldus  |                                     |            |       |            |            |         |          |         |               |                      |  |  |
| Ettemaks             |                                     |            |       |            |            |         |          |         |               | 0,00                 |  |  |
|                      |                                     |            | Summa |            |            |         | 840,00   |         |               |                      |  |  |

3. Ettemaksuarve osaline laekumine jaanuaris kajastub jaanuarikuu käibedeklaratsioonil ja KMD INF A-osal.

| KM                   | DINF                                         |                           |          |                 |                            |                |                                                                    |                                                                                                    |                 |
|----------------------|----------------------------------------------|---------------------------|----------|-----------------|----------------------------|----------------|--------------------------------------------------------------------|----------------------------------------------------------------------------------------------------|-----------------|
| Ettevõtte nimi firma |                                              |                           |          |                 |                            |                |                                                                    |                                                                                                    |                 |
| Rg-k                 | cood 12                                      | 3456                      |          |                 |                            |                |                                                                    |                                                                                                    |                 |
| Perio                | ood 01                                       | .01.2023 - 31.01.2023     |          |                 |                            |                |                                                                    |                                                                                                    |                 |
| A-os                 | a ANDMED VÄL                                 | JASTATUD ARVETE KOH       | TA       |                 |                            |                |                                                                    |                                                                                                    |                 |
|                      |                                              |                           |          |                 |                            |                |                                                                    |                                                                                                    |                 |
| Nr                   | Tehingupartner<br>registri- või<br>isikukood | i<br>Tehingupartneri nimi | Arvenr   | Arve<br>kuupäev | Arve<br>kogusumma<br>KM-ta | Maksu-<br>määr | Arvel<br>märgitud<br>kauba ja<br>teenuse<br>maksustatav<br>väärtus | Maksustamis-<br>perioodil vormi<br>KMD lahtrites 1,<br>2 ja 2 <sup>1</sup> kajastatud<br>maksutatav käive | Erisuse<br>kood |
| 1                    | 2                                            | 3                         | 4        | 5               | 6                          | 7              | 8                                                                  | 9                                                                                                    | 10              |
|                      |                                              |                           |          |                 |                            |                |                                                                    |                                                                                                    |                 |
| 1                    | 12034514                                     | Klient A OÜ               | P-100005 | 29.01.2023      | 1000,00                    | 20             | 0,00                                                               | 700,00                                                                                                    |                 |

4. Lisage ettemaksuarve teine laekumine veebruarikuus.

| Tehingu liik Dokumendi kuupäev |                                   |                                |       | Dokument   |            |         | Valuuta |         |               |                      |
|--------------------------------|-----------------------------------|--------------------------------|-------|------------|------------|---------|---------|---------|---------------|----------------------|
| Tehingud klientidega           | hingud klientidega 🗸 10.02.2023   |                                |       |            |            |         | EUR     |         |               |                      |
| Klient                         |                                   |                                |       |            |            |         |         |         |               |                      |
| Kilent A OÜ                    |                                   |                                |       |            |            |         |         |         |               |                      |
| Klient / Tarnija 🔍 🔍           | Kirjeldus                         |                                | ۹     | Tähtaeg Q  | Maksmata Q | Summa 🔍 | Märgi   | Valuuta | Viitenumber Q | Maksja / makse saaja |
| Klient A OŪ                    | Ettemaksuarve P-100005 (29.01.202 | aksuarve P-100005 (29.01.2023) |       | 29.01.2023 | 240,00     | 120,00  | 2       | EUR     | 1000054       | Klient A OÜ          |
| Ettemaksu kirjeldus            |                                   |                                |       |            |            |         |         |         |               |                      |
| Ettemaks                       |                                   |                                |       |            |            |         |         |         |               | 0,00                 |
|                                |                                   |                                | Summa |            |            |         | 120,00  |         |               |                      |

5. Veebruaris laekunud osa ettemaksuarvest kajastub veebruari KMD-I ja KMD INF A-osal.

| KM                                                                        | DINF                                        |                            |          |                 |                            |                |                                                                    |                                                                                               |                 |  |
|---------------------------------------------------------------------------|---------------------------------------------|----------------------------|----------|-----------------|----------------------------|----------------|--------------------------------------------------------------------|-----------------------------------------------------------------------------------------------|-----------------|--|
| Ettevõtte nimi firma<br>Rg-kood 123456<br>Periood 01.02.2023 - 28.02.2023 |                                             |                            |          |                 |                            |                |                                                                    |                                                                                               |                 |  |
| A-os                                                                      | A-osa ANDMED VÄLJASTATUD ARVETE KOHTA       |                            |          |                 |                            |                |                                                                    |                                                                                               |                 |  |
| Nr                                                                        | Tehingupartne<br>registri- või<br>isikukood | ri<br>Tehingupartneri nimi | Arvenr   | Arve<br>kuupäev | Arve<br>kogusumma<br>KM-ta | Maksu-<br>määr | Arvel<br>märgitud<br>kauba ja<br>teenuse<br>maksustatav<br>väärtus | Maksustamis-<br>perioodil vormi<br>KMD lahtrites 1,<br>2 ja 2ª kajastatud<br>maksutatav käive | Erisuse<br>kood |  |
| 1                                                                         | 2                                           | 3                          | 4        | 5               | 6                          | 7              | 8                                                                  | 9                                                                                             | 10              |  |
|                                                                           |                                             |                            |          |                 |                            |                |                                                                    |                                                                                               |                 |  |
| 1                                                                         | 12034514                                    | Klient A OÜ                | P-100005 | 29.01.2023      | 1000,00                    | 20             | 0,00                                                               | 100,00                                                                                        |                 |  |

6. Kaup lähetati kliendile märtsis, seega märtsikuus koostatakse ettemaksuarve põhjal müügiarve.

| Klient         | Kuupäev    |             | Maksetähtpäev    | Kande kuupäev |              |                                                                  |                |     |                                       |         |
|----------------|------------|-------------|------------------|---------------|--------------|------------------------------------------------------------------|----------------|-----|---------------------------------------|---------|
| Klient A OÜ    | 15.03.2023 |             | 22.03.2023       |               | 15.03.2023   |                                                                  |                |     |                                       |         |
| Aadress        | Arvenr     |             | Ettemaksuarve nr | Valuuta       |              |                                                                  |                |     |                                       |         |
|                | 1004       |             | P-100005         |               | EUR          |                                                                  |                |     |                                       |         |
|                |            | Viitenumber |                  |               |              |                                                                  |                |     |                                       |         |
|                | 10045      |             |                  |               |              |                                                                  |                |     |                                       |         |
| Maksja         |            | Kontakt     |                  |               |              |                                                                  |                |     |                                       |         |
| Klient A OÜ    |            |             |                  |               |              |                                                                  |                |     |                                       |         |
| Pöhivara müük  |            |             |                  |               | Hinnad km-ga |                                                                  |                |     |                                       |         |
| Artikkel       | Kirjeldus  | Kog         | us Ühik          |               | Hind         | Summa km•ta                                                      | AH %           | KM  | Konto                                 | T       |
| 20% kaup       | Kaup       | 1,0         | 000 tk           |               | 1 000,00     | 1 000,00                                                         | 0,00           | 20% | 3000 - Kauba, teenuse müük Eestis 209 | % К     |
| Märgi tasumine |            |             |                  |               |              | Summa v.a km                                                     |                |     | 10                                    | 000,000 |
|                |            |             |                  |               |              | KM kokku                                                         |                |     | 2                                     | 200,00  |
|                |            |             |                  |               |              | Ümardus 0                                                        | ~              |     |                                       | 0,00    |
|                |            |             |                  |               |              | кокки                                                            |                |     | 12                                    | 200,00  |
|                |            |             |                  |               |              | Tasutud                                                          |                |     | 9                                     | 960,00  |
|                |            |             |                  |               |              | Tasutud Pank 10.02.2                                             | 023            |     | 1                                     | 120,00  |
|                |            |             |                  |               |              | Ettemaksu poordkan<br>Tasutud Pank 31.01.2<br>Ettemaksu pöördkan | 023<br>ne PR-4 |     | 8                                     | 840,00  |
|                |            |             |                  |               |              | Jäänud tasuda                                                    |                |     | 2                                     | 240,00  |

7. Müügiarve deklareeritakse märtsikuu käibedeklaratsioonil ja KMD INF-s.

| км                              | DINF                                             |      |                      |         |                 |                            |                |                                                                    |                                                                                                    |                 |
|---------------------------------|--------------------------------------------------|------|----------------------|---------|-----------------|----------------------------|----------------|--------------------------------------------------------------------|----------------------------------------------------------------------------------------------------|-----------------|
| Ette                            | võtte nimi fi                                    | irma | 1                    |         |                 |                            |                |                                                                    |                                                                                                    |                 |
| Rg-k                            | xood 1                                           | 1234 | 156                  |         |                 |                            |                |                                                                    |                                                                                                    |                 |
| Periood 01.03.2023 - 31.03.2023 |                                                  |      |                      |         |                 |                            |                |                                                                    |                                                                                                    |                 |
| A-os                            | a ANDMED VÄ                                      | LJA  | STATUD ARVETE KOH    | TA      |                 |                            |                |                                                                    |                                                                                                    |                 |
|                                 |                                                  |      |                      |         |                 |                            |                |                                                                    |                                                                                                    |                 |
| Nr                              | Tehingupartneri<br>Ir registri- või<br>isikukood |      | Tehingupartneri nimi | Arve nr | Arve<br>kuupäev | Arve<br>kogusumma<br>KM-ta | Maksu-<br>määr | Arvel<br>märgitud<br>kauba ja<br>teenuse<br>maksustatav<br>väärtus | Maksustamis-<br>perioodil vormi<br>KMD lahtrites 1,<br>2 ja 2 <sup>1</sup> kajastatud<br>maksutatav käive | Erisuse<br>kood |
| 1                               | 2                                                |      | 3                    | 4       | 5               | 6                          | 7              | 8                                                                  | 9                                                                                                    | 10              |
|                                 |                                                  |      |                      |         |                 |                            |                |                                                                    |                                                                                                    |                 |
| 1                               | 12034514                                         |      | Klient A OÜ          | 1004    | 15.03.2023      | 1000,00                    | 20             | 0,00                                                               | 200,00                                                                                                    |                 |

8. Aprillis konkreetset tehingut ei deklareerita

Meie klienditugi vastab hea meelega Teie küsimustele.

Telefon 776 9333, klienditugi@merit.ee